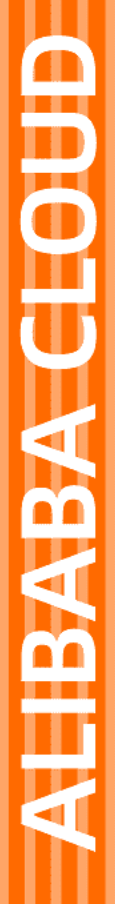

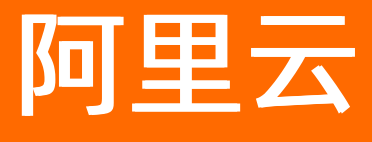

Quick BI 产品定价

文档版本: 20210205

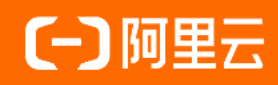

# 法律声明

阿里云提醒您在阅读或使用本文档之前仔细阅读、充分理解本法律声明各条款的内容。 如果您阅读或使用本文档,您的阅读或使用行为将被视为对本声明全部内容的认可。

- 您应当通过阿里云网站或阿里云提供的其他授权通道下载、获取本文档,且仅能用 于自身的合法合规的业务活动。本文档的内容视为阿里云的保密信息,您应当严格 遵守保密义务;未经阿里云事先书面同意,您不得向任何第三方披露本手册内容或 提供给任何第三方使用。
- 未经阿里云事先书面许可,任何单位、公司或个人不得擅自摘抄、翻译、复制本文 档内容的部分或全部,不得以任何方式或途径进行传播和宣传。
- 由于产品版本升级、调整或其他原因,本文档内容有可能变更。阿里云保留在没有 任何通知或者提示下对本文档的内容进行修改的权利,并在阿里云授权通道中不时 发布更新后的用户文档。您应当实时关注用户文档的版本变更并通过阿里云授权渠 道下载、获取最新版的用户文档。
- 4. 本文档仅作为用户使用阿里云产品及服务的参考性指引,阿里云以产品及服务的"现状"、"有缺陷"和"当前功能"的状态提供本文档。阿里云在现有技术的基础上尽最大努力提供相应的介绍及操作指引,但阿里云在此明确声明对本文档内容的准确性、完整性、适用性、可靠性等不作任何明示或暗示的保证。任何单位、公司或个人因为下载、使用或信赖本文档而发生任何差错或经济损失的,阿里云不承担任何法律责任。在任何情况下,阿里云均不对任何间接性、后果性、惩戒性、偶然性、特殊性或刑罚性的损害,包括用户使用或信赖本文档而遭受的利润损失,承担责任(即使阿里云已被告知该等损失的可能性)。
- 5. 阿里云网站上所有内容,包括但不限于著作、产品、图片、档案、资讯、资料、网站架构、网站画面的安排、网页设计,均由阿里云和/或其关联公司依法拥有其知识产权,包括但不限于商标权、专利权、著作权、商业秘密等。非经阿里云和/或其关联公司书面同意,任何人不得擅自使用、修改、复制、公开传播、改变、散布、发行或公开发表阿里云网站、产品程序或内容。此外,未经阿里云事先书面同意,任何人不得为了任何营销、广告、促销或其他目的使用、公布或复制阿里云的名称(包括但不限于单独为或以组合形式包含"阿里云"、"Aliyun"、"万网"等阿里云和/或其关联公司品牌,上述品牌的附属标志及图案或任何类似公司名称、商号、商标、产品或服务名称、域名、图案标示、标志、标识或通过特定描述使第三方能够识别阿里云和/或其关联公司)。
- 6. 如若发现本文档存在任何错误,请与阿里云取得直接联系。

# 通用约定

| 格式          | 说明                                     | 样例                                              |
|-------------|----------------------------------------|-------------------------------------------------|
| ⚠ 危险        | 该类警示信息将导致系统重大变更甚至故<br>障,或者导致人身伤害等结果。   | ⚠ 危险 重置操作将丢失用户配置数据。                             |
| ▲ 警告        | 该类警示信息可能会导致系统重大变更甚<br>至故障,或者导致人身伤害等结果。 | 警告<br>重启操作将导致业务中断,恢复业务<br>时间约十分钟。               |
| 〔〕 注意       | 用于警示信息、补充说明等,是用户必须<br>了解的内容。           | ▶ 注意<br>权重设置为0,该服务器不会再接受新<br>请求。                |
| ? 说明        | 用于补充说明、最佳实践、窍门等,不是<br>用户必须了解的内容。       | ⑦ 说明<br>您也可以通过按Ctrl+A选中全部文件。                    |
| >           | 多级菜单递进。                                | 单击设置> 网络> 设置网络类型。                               |
| 粗体          | 表示按键、菜单、页面名称等UI元素。                     | 在 <b>结果确认</b> 页面,单击 <b>确定</b> 。                 |
| Courier字体   | 命令或代码。                                 | 执行    cd /d C:/window    命令,进入<br>Windows系统文件夹。 |
| 斜体          | 表示参数、变量。                               | bae log listinstanceid                          |
| [] 或者 [alb] | 表示可选项,至多选择一个。                          | ipconfig [-all -t]                              |
| {} 或者 {alb} | 表示必选项,至多选择一个。                          | switch {act ive st and}                         |

# 目录

| 1.Quick BI计费方式           | 05 |
|--------------------------|----|
| 2.Quick BI购买、升级、降级、续费、欠费 | 08 |
| 3.30天免费试用说明              | 15 |
| 4.计费常见问题                 | 17 |

# 1.Quick BI计费方式

Quick BI按购买的用户数和购买时长来计算费用,产品最短有效期为一年,您可以自主选择购买的用户数和时长。产品临近到期日时,系统会自动发出通知,提醒您及时续费。本文为您介绍Quick BI的计费情况。

使用Quick BI产品,无论是制作报表还是查看报表,都需要占用到用户数,您可以根据实际需要的用户数来购买。如需购买该产品,请参见Quick BI购买、升级、降级、续费、欠费。

↓ 注意 当实例欠费后有停机风险,系统会提醒或通知您,请及时续费,避免对您的服务造成影响。

#### Quick BI标准版

Quick Bl标准版支持以下功能:

- 个人空间
- 探索空间:每个账号支持1GB容量
- 阿里云云数据库接入: MaxCompute、(RDS)MySQL、(RDS)SQL Server、AnalyticDB for MySQL 2.0、 HybridDB for MySQL、AnalyticDB for PostgreSQL、(RDS)PostgreSQL、(RDS)PPAS、Data Lake Analytics、AnalyticDB for MySQL 3.0
- 自建数据库接入: (ECS)MySQL、(ECS)SQL Server、(ECS)PostegreSQL、Oracle
- 本地文件上传到探索空间: 支持CSV、Excel上传
- 数据表建模:数据表建模、SQL建模
- 常规仪表板(组件):线图、面积图、堆积面积图、百分比堆叠面积图、柱图、堆积柱状图、百分比堆积 柱状图、条形图、堆积条形图、百分比堆积条形图、组合图、饼图、交叉表、色彩地图、气泡地图、指标 看板、指标趋势图、仪表盘、水波图、进度条、散点图、气泡图、分面散点图、漏斗图、对比漏斗图、雷 达图、玫瑰图、矩阵树图、树图、词云图、来源去向、平铺式查询控件、复合查询控件
- 公开分享
- 服务规格: 阿里云工单系统

### Quick BI高级版

Quick Bl高级版在标准版的功能基础上支持以下功能:

- 工作空间: 群空间
- 阿里云云数据库接入: Hive、OSS、DRDS、Presto、PolarDB for MySQL、TSDB、Hbase
- 自建数据库接入: Hive、Vertica、SAP IQ(Sybase IQ)、SAP HANA、IBM DB2 LUW、Presto、Hbase
- 云数据库及自动发现
- 本地文件上传: 支持上传到数据库(4种)
- 数据表建模: 跨空间复制
- 数据填报(公测)
- 常规仪表板(组件):环形柱状图、桑基图、瀑布图、排行榜、翻牌器、动态条形图、时间轴、指标拆解树、Story Builder、LBS气泡地图、LBS热力地图、LBS飞线地图、LBS符号地图
- 电子表格: 单Sheet
- 数据门户
- 公开分享
- 邮件订阅
- 第三方报表嵌入

- 钉钉微应用
- 协同编辑
- 行级权限
- 审计日志
- 服务规格:享受钉钉大群5\*8答疑服务

## Quick BI专业版

Quick BI专业版在高级版的功能基础上支持以下功能:

- 数据表建模:跨源查询(公测)
- 常规仪表板(组件):透视表
- 电子表格:多Sheet,可视化图表展示,查询控件筛选
- 全屏仪表板
- 查询加速引擎(公测)
- 监控告警(公测)
- 自助取数(公测)
- 智能小Q
- 服务规格:数据分析沙龙优先参与权

## 计费标准

各版本的计费标准如下。

| 版本规格            | 购买用户数 | 购买时长 | 总配置费用(CNY/年) |
|-----------------|-------|------|--------------|
| 1- 14- 11-      | 1     | 1年   | 558          |
| 小小庄加久           | 2     | 1年   | 996          |
|                 | 20    | 1年   | 18,000       |
|                 | 20    | 2年   | 36,000       |
|                 |       | 1年   | 44,950       |
|                 | 0     | 2年   | 89,900       |
| 宣祝版             | 100   | 1年   | 89,900       |
| 同 <i>3</i> X/IX | 100   | 2年   | 179,800      |
|                 | 150   | 1年   | 134,850      |
|                 | 001   | 2年   | 269,700      |
|                 | 200   | 1年   | 179,800      |
|                 | 200   | 2年   | 359,600      |
|                 |       | 1年   | 120,000      |
|                 |       |      |              |

#### 产品定价·Quick Bl计费方式

#### Quick BI

| 版本规格 | 胸实用户数 | 购买时长 | 总配置费用(CNY/年) |
|------|-------|------|--------------|
|      |       | 2年   | 240,000      |
|      | 100   | 1年   | 200,000      |
| 专业版  | 100   | 2年   | 400,000      |
|      | 200   | 1年   | 350,000      |
|      | 200   | 2年   | 700,000      |
| 200  | 200   | 1年   | 450,000      |
|      | 000   | 2年   | 900,000      |

⑦ 说明 所有版本均在原总配置费用的基础上享受85折优惠,购买价格请以实际为准。

# 2.Quick BI购买、升级、降级、续费、欠费。

本文为您介绍如何购买、升级、降级、续费和欠费。

#### 前提条件

- 已注册阿里云账号,并完成实名认证。请参见阿里云账号注册流程。
- Quick B提供了标准版、高级版和专业版三个版本供您购买。不同版本的购买价格和计费方式,请参见Quick Bi计费方式。

#### 背景信息

下面为您介绍不同账号和版本可以进行的操作。

| 账号  | 版本    | 操作                         |  |
|-----|-------|----------------------------|--|
|     | 标准版试用 | 购买、试用升级                    |  |
|     | 高级版试用 | 购买、试用升级                    |  |
| 十世日 | 专业版试用 | 购买                         |  |
|     | 标准版付费 | 续费、试用升级、购买升级               |  |
|     | 高级版付费 | 续费、试用升级、购买升级               |  |
|     | 专业版付费 | 续费、购买升级                    |  |
|     |       | 不支持任何操作                    |  |
| 子账号 | ALL   | ⑦ 说明 您可以在对应的主<br>账号进行相关操作。 |  |
|     |       |                            |  |

? 说明

- 试用版默认试用的是该版本的最低License数,不支持扩容。即,不支持增加License的个数。
- 对于已购买QuickBI的用户,通过购买升级可完成购买的版本升级和当前版本的扩容,无需再单独申请版本升级或扩容升级。但此时进入的购买升级的版本并非新购页面,会根据用户使用和购买版本而不同。

#### 初次购买

购买Quick BI产品前,请您先确认好需要购买的用户数。

- 1个用户数可以是1个RAM用户或阿里云主账号。
- 如果1个主账号和1个RAM用户都需要购买Quick BI产品,则需要购买两个用户数。
- 针对不同的使用场景,购买Quick BI产品时,可以根据需要购买不同的用户数:

- 。 如果需要1~2人协同配合完成数据分析的工作,建议您购买Quick Bl标准版。
- 。如果需要10~100人协同配合完成数据分析的工作,建议您购买Quick Bl高级版。
- 如果需要100人以上协同配合完成数据分析的工作,建议您使用Quick BI专业版。

有关用户数和各版本计费请参见计费标准。

- 1. 使用主账号登录阿里云官网。
- 2. 在阿里云官网, 鼠标悬停至产品分类后, 再将鼠标悬停至左侧导航栏的大数据上, 单击大数据应用与 可视化下的Quick BI数据可视化分析。
- 3. 进入Quick BI购买页面。
  - i. 在Quick BI产品详情页,单击产品控制台。
  - ii. 在Quick BI管理控制台页面,单击**立即购买**。

您也可以在Quick BI产品详情页,单击**立即购买**,进入Quick BI购买页面。

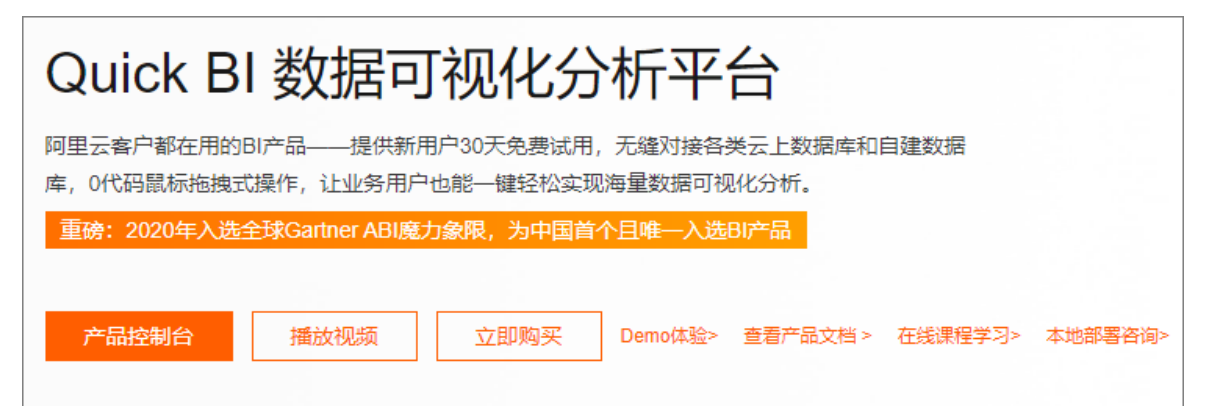

4. 在购买页面, 配置参数。您可以根据业务需求, 购买标准版、高级版或专业版。

| 版本规格 | 购买用户数                                                                     | 购买数量               | 购买时长                                               |
|------|---------------------------------------------------------------------------|--------------------|----------------------------------------------------|
| 标准版  | 系统默认选中1,支持选择的购买用户数包括:<br>○ 1                                              | 系统默认选中1,不支持<br>修改。 | 系统默认选中1 <b>年</b> ,不支<br>持修改。                       |
| 高级版  | 系统默认选中20,支持<br>选择的购买用户数包<br>括:<br>• 20<br>• 50<br>• 100<br>• 150<br>• 200 | 系统默认选中1,不支持<br>修改。 | 系统默认选中1年,支持<br>选择的 <b>购买时长</b> 包括:<br>• 1年<br>• 2年 |

| 版本规格 | 购买用户数                                                             | 购买数量               | 购买时长                                             |
|------|-------------------------------------------------------------------|--------------------|--------------------------------------------------|
| 专业版  | 系统默认选中50,支持<br>选择的购买用户数包<br>括:<br>。 50<br>。 100<br>。 150<br>。 200 | 系统默认选中1,不支持<br>修改。 | 系统默认选中1年,支持<br>选择的 <b>购买时长</b> 包括:<br>。1年<br>。2年 |

- 5. 请您仔细核对购买信息,确认无误后单击**立即购买**。
- 6. 在**确认订单**页面,再次核对购买信息无误后,勾选《Quick BI服务协议》,单击**去支付**。按照页面提示 完成支付。

您可以添加某个账号到已购买的QuickBI账号下,即可实现该账号购买Quick BI当前版本。

#### 购买升级

系统仅支持付费主账号购买升级Quick Bl版本。

- 1. 登录Quick Bi控制台。
- 2. 在Quick BI控制台首页, 鼠标悬停至右上角的个人中心, 并单击购买升级。
- 3. 在购买页面, 配置参数。您可以根据业务需求, 购买标准版、高级版或专业版。

| 版本规格 | 购买用户数                                                                     | 购买数量               | 购买时长                                             |
|------|---------------------------------------------------------------------------|--------------------|--------------------------------------------------|
| 标准版  | 系统默认选中1,支持选择的购买用户数包括:<br>• 1                                              | 系统默认选中1,不支持<br>修改。 | 系统默认选中1 <b>年</b> ,不支<br>持修改。                     |
| 高级版  | 系统默认选中20,支持<br>选择的购买用户数包<br>括:<br>• 20<br>• 50<br>• 100<br>• 150<br>• 200 | 系统默认选中1,不支持<br>修改。 | 系统默认选中1年,支持<br>选择的 <b>购买时长</b> 包括:<br>。1年<br>。2年 |

| 版本规格 | 购买用户数                                                                               | 购买数量                 | 购买时长                                             |
|------|-------------------------------------------------------------------------------------|----------------------|--------------------------------------------------|
| 专业版  | 系统默认选中 <b>50</b> ,支持<br>选择的 <b>购买用户数</b> 包<br>括:<br>。 50<br>。 100<br>。 150<br>。 200 | 系统默认选中1 / 不支持<br>修改。 | 系统默认选中1年,支持<br>选择的 <b>购买时长</b> 包括:<br>。1年<br>。2年 |

- 4. 请您仔细核对购买信息,确认无误后单击**立即购买**。
- 5. 在**确认订单**页面,再次核对购买信息无误后,勾选《Quick BI服务协议》,单击**去支付**。按照页面提示 完成支付。

#### 试用升级

仅当前版本为标准版或者高级版时,才支持试用升级。

- 1. 登录Quick BI控制台。
- 2. 在Quick BI控制台首页, 鼠标悬停至右上角的个人中心, 并单击试用升级。
- 3. 在试用版本升级对话框中,单击立即升级。

| 试用版本升级                                                                                                    | ×          |
|----------------------------------------------------------------------------------------------------|------------|
| 亲爱的用户:<br>Quick BI为您提供30天单用户高级版免费试用,让您体验强大的云上数据分析<br>过程,轻松完成报表展现。您将获得如下BI能力:                                                                                                    |            |
| <ol> <li>阿里云公共数据库以及自建数据库接入</li> <li>本地文件上传到探索空间</li> <li>数据表自助建模</li> <li>多种数据图表的仪表板</li> <li>提供无线端查看仪表板</li> <li>制作数据门户</li> <li>通过定时邮件推送报表</li> <li>可嵌入到第三方系统的仪表板(20个)</li> <li>组织权限管理控制</li> <li>数据行级权限控制</li> <li>请注意,高级版默认进入默认空间(群空间)中,其中群空间(即非"个人空间"的5</li> <li>间)的所有数据和作品属于高级版,到期或者降版本时均不支持迁移到标准版!数据和作品到期后默认保留30天,有效期内升级即可找回!</li> </ol> | <i>7</i> 1 |
| 暂不升级 立即升级                                                                                                    |            |

⑦ 说明 当前版本需要升级为专业版时,需要审核1~2个工作日。

## 试用转购买

如果您申请试用Quick BI后,想要购买Quick BI时,请参考以下操作:

- 1. 登录Quick BI控制台。
- 2. 在Quick BI控制台首页, 鼠标悬停至右上角的个人中心, 并单击购买。
- 3. 在购买页面, 配置参数。您可以根据业务需求, 购买标准版、高级版或专业版。

| 版本规格 | 购买用户数                                                                                | 购买数量               | 购买时长                                               |
|------|--------------------------------------------------------------------------------------|--------------------|----------------------------------------------------|
| 标准版  | 系统默认选中1,支持选<br>择的 <b>购买用户数</b> 包括:<br><ul> <li>1</li> <li>2</li> </ul>               | 系统默认选中1,不支持<br>修改。 | 系统默认选中1 <b>年</b> ,不支<br>持修改。                       |
| 高级版  | 系统默认选中20,支持<br>选择的购买用户数包<br>括:<br>• 20<br>• 50<br>• 100<br>• 150<br>• 200            | 系统默认选中1,不支持<br>修改。 | 系统默认选中1年,支持<br>选择的 <b>购买时长</b> 包括:<br>• 1年<br>• 2年 |
| 专业版  | 系统默认选中 <b>50</b> , 支持<br>选择的 <b>购买用户数</b> 包<br>括:<br>。 50<br>。 100<br>。 150<br>。 200 | 系统默认选中1,不支持<br>修改。 | 系统默认选中1年,支持<br>选择的 <b>购买时长</b> 包括:<br>• 1年<br>• 2年 |

4. 请您仔细核对购买信息,确认无误后单击立即购买。

5. 在**确认订单**页面,再次核对购买信息无误后,勾选《Quick BI服务协议》,单击**去支付**。按照页面提示 完成支付。

#### 降级

本产品不支持版本降级功能。

#### 续费

↓ 注意 当实例欠费后有停机风险,系统会提醒或通知您,请及时续费,避免对您的服务造成影响。

产品过期后,建议您在七天之内尽快续费,否则系统会自动释放资源。

如没有及时续费,产品资源会被保留七天。如七天之内依旧没有完成续费,所有资源包含作品会被释放,数 据会丢失。

资源的释放和保留,请参见欠费说明部分。

- 1. 登录Quick BI控制台。
- 2. 在Quick BI控制台首页, 鼠标悬停至右上角的个人中心, 并单击续费。

| 4 @ © 📀         |
|-----------------|
|                 |
| (v 标准版) 279天后到期 |
| 已开通账户: 1/2      |
| 续费试用升级购买升级      |
| ◎ 语言设置 简体中文 ✓   |
| A 个人设置          |
| 日注戦             |

- 3. 在续费页面,选择购买时长并勾选服务协议。
- 4. 确认单价无误后,单击**立即购买**,完成续费。

| 续费                |                |         |   |          |                 | 《 回到旧版 |
|-------------------|----------------|---------|---|----------|-----------------|--------|
| 当前配置              |                |         |   |          |                 |        |
| 实例名称::            | 10.00          | 购买用户数:2 | 地 | 8域: 华东 1 | 版本:标准版          |        |
| 到期时间:2021年2月15日 0 | 00:00:00       |         |   |          |                 |        |
| 购买时长              | 1年             |         |   |          |                 |        |
| 到期时间:2022年2月15日   | 00:00:00       |         |   |          |                 |        |
| 服务协议              | ✔ Quick Bl服务协议 | L       |   |          |                 |        |
|                   |                |         |   |          |                 |        |
|                   |                |         |   |          | 总配置费用<br>集团用户优惠 | 立即购买   |

#### 欠费说明

注意 当实例欠费后有停机风险,系统会提醒或通知您,请及时续费,避免对您的服务造成影响。

• Quick BI到期提醒

产品到期后,产品资源会被保留七天。在此期间,您的数据不会丢失。

您在此期间内无法重新购买该产品,只可以选择续费。续费后,产品可继续使用。如需续费,请参见续 费部分。

⑦ 说明 不同账号续费时,购买界面会有所差异,以下仅为示例截图,具体请以实际环境为准。

#### • Quick BI资源保留期

产品到期后,产品资源会被保留七天。在此期间,您的数据不会丢失。 您在此期间内无法重新购买该产品,只可以选择续费。续费后,产品可继续使用。 如需续费,请参见<mark>续费</mark>部分。

#### Quick BI资源释放规则

资源被释放后,所有数据都会丢失。

产品资源被释放后,您方可重新购买。如果您选择续费,那么产品有效期的起始日会从续费日开始计算。 如果您在产品过期前续费,那么产品新的有效期起始日将从上一个有效期的截止日开始计算。 如需重新添加用户,请参见前提条件。

# 3.30天免费试用说明

本文为您介绍购买Quick Bl之前,您可以申请30天免费试用。

#### 背景信息

为方便您熟悉产品,我们分别提供**标准版、高级版、专业版**30天的免费试用,您可以通过单击<mark>免费试用</mark>体 验试用版。

如果您是个人用户,推荐您申请试用标准版。

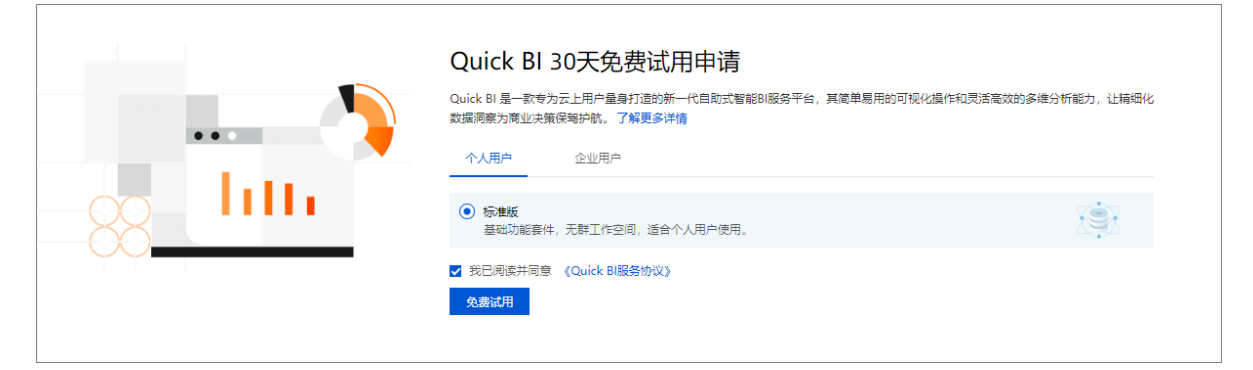

• 如果您是企业用户, 推荐您试用高级版或者专业版。

|      | Quick BI 30天免费试用申请<br>Quick BI 是一款专为云上用户量每打造的新一代目助式智能BI服务平台,其简单易用的可视化操作和灵活高效的多维分析能力,让<br>精细化数据洞察为商业夫策保导护航。查看详情<br>个人用户 企业用户 |          |  |  |  |
|------|----------------------------------------------------------------------------------------------------|----------|--|--|--|
|      | <ul> <li>高级版<br/>企业级功能赛件,适合中小型企业客户便用。</li> </ul>                                                                            | <b>S</b> |  |  |  |
| ΥΥ Ι | 专业版(申请后需人工审核)<br>增强型企业级全功能模块套件,适合大型企业客户使用。                                                                                  | Ś        |  |  |  |
|      | ☑ 我已阅读并同意 《Quick Bl服务协议》                                                                                                    |          |  |  |  |
|      | <b>兔嫐试用</b> 立即购买                                                                                                    |          |  |  |  |

有关标准版、专业版和高级版的功能差异,您可以单击页面下方的版本详情去查看。

⑦ 说明 试用到期之后,试用中的仪表板资源会立即释放掉,可以选择理解购买

#### 标准版试用

- 1. 登录Quick BI控制台。
- 在Quick BI 30天免费试用申请页面单击个人用户页签,选中标准版并勾选我已阅读并同意《Quick BI 服务协议》,体验标准版功能。

⑦ 说明 主账号和RAM子账号都可开通标准版试用,但主账号不能使用RAM子账号开通的标准版试用,RAM子账号也不能使用主账号开通的标准版试用,如需使用请各自重新申请。

#### 高级版试用

1. 登录Quick BI控制台。

2. 在Quick BI 30天免费试用申请页面单击企业用户页签,选中高级版并勾选我已阅读并同意《Quick BI

**服务协议》**,体验高级版功能。

高级版30天试用到期后如未购买,那么您在高级版中创建的组织会被冻结并且不能访问群空间。如果要继续访问群空间,请购买高级版或者专业版。

⑦ 说明 若高级版30天试用到期后购买了标准版,您将不能继续访问群空间并且群空间报表将被冻结。

以下情况暂不支持试用开通:

- RAM子账号不支持开通高级版试用。请使用主账号申请,再将RAM子账号添加至组织中,即可使用。
- 已加入到某组织下的独立云账号不支持开通,请使用其他阿里云账号申请。
- 已经购买过高级版或者参加过高级版试用的用户不支持再次开通。

#### 专业版试用

- 1. 登录Quick BI控制台。
- 在Quick BI 30天免费试用申请页面单击企业用户页签,选中专业版并勾选我已阅读并同意《Quick BI 服务协议》,体验专业版功能。

专业版30天试用到期后如未购买,那么您在专业版中创建的组织会被冻结并且不能访问群空间。如果要继续访问群空间,请购买高级版或者专业版。

⑦ 说明 若专业版30天试用到期后购买了标准版,您将不能继续访问群空间并且群空间报表将被冻结。

以下情况暂不支持试用开通:

- RAM子账号不支持开通专业版试用。请使用主账号申请,再将RAM子账号添加至组织中,即可使用。
- 已加入到某组织下的独立云账号不支持开通,请使用其他阿里云账号申请。
- 已经购买过专业版或者参加过专业版试用的用户不支持再次开通。

# 4.计费常见问题

本文汇总了Quick Bl计费的常见问题。

- 试用版本问题
  - 只支持申请1次试用版么?
  - 主账号申请的试用版,可以在组织成员中添加子账号么?
  - o 试用高级版即将到期,能否再延期1个月?
  - o 专业版试用到期后,如果购买高级版,则以前创建的电子表格和数据集是否保留?
  - o 试用高级版到期后, 降为标准版数据是否会丢失?
- 购买类问题
  - o 如果标准版购买了1个用户数,是不是只有一个账号可以使用?
  - 如果标准版主账号购买了1个用户数,如何给子账号使用?
  - 如果标准版购买了2个用户数,如何把Quick BI给另一个账号使用?
  - 为什么子账号已添加到组织中,仍然提示需要购买Quick BI?
  - 已购买高级版或专业版,为什么看不到图表或数据源等功能?
  - o 试用标准版到期后购买标准版,试用标准版中的数据是否需要重新配置?
- 续费类问题
  - · 子账号到期后,如何继续使用子账号?
  - 试用标准版到期后如果不续费,报表数据会被删除么?
  - o 续费不能修改用户数,续费后是否有升级的入口修改用户数?
- 升级和降级类问题
  - 升级为Quick BI专业版后,多久会生效?
  - o 高级版降为标准版后,个人空间和群空间下的数据如何处理?
  - o标准版续费时,是否支持将2个用户数降低为1个用户数?

如果标准版购买了1个用户数,是不是只有一个账号可以使用?

是的。该账号可以是主账号或子账号。

如果标准版主账号购买了1个用户数,如何给子账号使用?

如果主账号可以删除自己后,再把子账号添加进去。请参见<mark>移除成员和添加RAM子账号</mark>。

如果标准版购买了2个用户数,如何把Quick BI给另一个账号使用? 请参见添加阿里云账号和添加RAM子账号。

主账号申请的试用版,可以在组织成员中添加子账号么?

高级版和专业版支持。请参见添加RAM子账号为组织成员。

#### 子账号到期后,如何继续使用子账号?

请使用主账号购买或续费后,将子账号加入组织。子账号将恢复使用,且之前的数据会保留。

为什么子账号已添加到组织中,仍然提示需要购买Quick BI?

| 添加组织成员                       | $\times$                                                                                                    |  |  |  |  |
|------------------------------|----------------------------------------------------------------------------------------------------|--|--|--|--|
| 添加阿里云帐号                      | 添加RAM子帐号 添加钉钉账号                                                                                                    |  |  |  |  |
| * 阿里云帐号                      | 号 主账号云账号                                                                                                    |  |  |  |  |
| 帐号中不允许包含英文冒号 (:)             |                                                                                                    |  |  |  |  |
| * 子帐号                        | * 子帐号 子账号登录名称,不包含@及以后部分                                                                                                    |  |  |  |  |
|                              | 子账号中不允许包含英文冒号(:)                                                                                                    |  |  |  |  |
| * 昵利                         | R                                                                                                    |  |  |  |  |
| 昵称只能由中英文、数字及下划线、斜线、反斜线、竖线、小括 |                                                                                                    |  |  |  |  |
| 号、中括号组成,不超过50个字符。            |                                                                                                    |  |  |  |  |
| * 다음***                      |                                                                                                    |  |  |  |  |
| * 成页类型 ● 开发者 ● 分析师 ● 场内者     |                                                                                                    |  |  |  |  |
| 当前成员不属于任何空间成员,那么可以切换为访问者。    |                                                                                                    |  |  |  |  |
|                              |                                                                                                    |  |  |  |  |
| 成员角色 🗌 设为组织管理员               |                                                                                                    |  |  |  |  |
|                              |                                                                                                    |  |  |  |  |
|                              | 取消 确定                                                                                                    |  |  |  |  |
| 5 ¥5 47 15 44                | *-u                                                                                                    |  |  |  |  |
| 参数名称 描述                      |                                                                                                    |  |  |  |  |
| 阿里云账号 悠                      | 您从获取阿里云账号中的账号。                                                                                                    |  |  |  |  |
| 구<br>子<br>账号 등<br>仓          | <b>子账号为子用户名@默认域名或企业别名.onaliyun.com</b> 中的子用户名部分,例如 <b>子账</b><br>号为zhangsan@test.onaliyun.com,要输入的子账号为zhangsan。此处的子账号为<br>创建RAM用户中创建的账号。 |  |  |  |  |

#### 添加组织成员时,子账号信息不要填写@后面的内容,请参见添加RAM子账号为组织成员。

## 试用高级版即将到期,能否再延期1个月?

试用版本到期后无法延期。如果该账号未申请过专业版,可以等待到期后再申请试用专业版。

# 已购买高级版或专业版,为什么看不到图表或数据源等功能?

#### 您需要切换到群空间下进行操作。

| 😍 Quick Bl 🔇 专业版 🔵       |           | 我的   | 工作空间 | 创作区 | 订阅 | 监控指标 |
|--------------------------|-----------|------|------|-----|----|------|
| :≡ /                     | 数据门户 🔤    | 都 我的 |      |     |    |      |
| 💄 Personal Workspace 😔 🏓 | 名称 🜲      |      |      |     |    |      |
| 数据门户                     | * 📃 未命名 👁 |      |      |     |    |      |
| ■■ 仪表板                   |           |      |      |     |    |      |

#### 高级版降为标准版后,个人空间和群空间下的数据如何处理?

个人空间下的数据将被保留,群空间下的数据将被冻结,且群空间不可见。

# 试用标准版到期后购买标准版,试用标准版中的数据是否需要重新配置?

无需重新配置。

#### 升级为Quick BI专业版后,多久会生效?

由高级版付费升级到专业版后会立即生效。

#### 只支持申请1次试用版么?

根据账号种类分以下两种情况:

- 如果是子账号,只能申请1次,并且仅支持申请试用标准版。
- 如果是主账号,您可以选择申请试用标准版、高级版和专业版。一旦申请试用版本后,只能等该版本试用 到期后,才可以申请试用其他版本。已经试用过的版本不能再次申请试用。

#### 试用标准版到期后如果不续费,报表数据会被删除么?

如果没有及时续费,产品资源会被保留7天。如果7天之内依旧没有完成续费,所有资源包含作品会被释放, 数据会丢失。

#### 续费不能修改用户数,续费后是否有升级的入口修改用户数?

续费只能续周期,不支持修改用户数。

#### 标准版续费时,是否支持将2个用户数降低为1个用户数?

续费时系统不支持降低用户数,您可以先提交退款工单。退费后,再重新购买1个用户数。

#### 试用高级版到期后,降为标准版数据是否会丢失?

群空间会被冻结不可用,群空间的数据也都不可用,个人空间下的数据可以继续使用。

## 专业版试用到期后,如果购买高级版,则以前创建的电子表格和数据集是否保 留?

创建的报表都可以保留,只是专业版支持的功能在高级版中无法继续使用,其他没有影响。